# Konfigurieren eines von einer Zertifizierungsstelle signierten Multiserver-Betreffs als Alternativname in CVOS-Systemen

### Inhalt

Einleitung Voraussetzungen Anforderungen Verwendete Komponenten Hintergrundinformationen Konfigurieren Überprüfung Fehlerbehebung

## Einleitung

In diesem Dokument wird die Einrichtung eines Cisco Voice Operating System (CVOS)-System-Clusters mithilfe eines CA-SAN (Certificate Authority)-Signed Multi-Server Subject Alternate Name) mit Publisher-Subscriber-Architekturmodell beschrieben. Das CVOS-System deckt CUIC-, Finesse-, Livedata- und IdS-Systeme in UCCE-Umgebungen ab.

Beitrag von Venu Gopal Sane, Ritesh Desai Cisco TAC Engineer.

### Voraussetzungen

#### Anforderungen

Cisco empfiehlt, dass Sie über Kenntnisse in folgenden Bereichen verfügen:

- Cisco Unified Contact Center Enterprise (UCCE) Version 12.5
- Cisco Package Contact Center Enterprise (PCCE) Version 12.5
- Cisco Finesse v12.5
- Cisco Unified Intelligence Center v12.5

#### Verwendete Komponenten

Die Informationen in diesem Dokument basieren auf der Verwaltung des CVOS-Betriebssystems (Certificate Management, Zertifikatsverwaltung).

Die Informationen in diesem Dokument beziehen sich auf Geräte in einer speziell eingerichteten Testumgebung. Alle Geräte, die in diesem Dokument benutzt wurden, begannen mit einer gelöschten (Nichterfüllungs) Konfiguration. Wenn Ihr Netz Live ist, überprüfen Sie, ob Sie die mögliche Auswirkung jedes möglichen Befehls verstehen.

### Hintergrundinformationen

Bei SAN-Zertifikaten mit mehreren Servern muss nur ein CSR für einen Cluster von Knoten von der

Zertifizierungsstelle signiert werden, und nicht ein CSR von jedem Serverknoten des Clusters, der dann ein Zertifikat mit CA-Signatur für jeden CSR erhält und einzeln verwaltet.

Stellen Sie vor der Konfiguration sicher, dass die folgenden Services verfügbar und funktionsfähig sind:

- Cisco Tomcat Service
- Benachrichtigung über Änderung des Cisco Zertifikats
- Überwachung auf Ablauf von Cisco Zertifikaten

#### Konfigurieren

Schritt 1: Melden Sie sich bei der Betriebssystemverwaltung an, und navigieren Sie zu Security > Certificate Management > Generate CSR (Sicherheit > Zertifikatsverwaltung > CSR generieren), wie im Abbild dargestellt.

| Centrate Ult                                                                                                    | × +                                                                                                    |                                                                                                    |                                                                                       |                                                                                                    |                                                                                                    |                                                                                                    | - 0                                                                                                    |
|----------------------------------------------------------------------------------------------------|----------------------------------------------------------------------------------------------------|----------------------------------------------------------------------------------------------------|---------------------------------------------------------------------------------------|----------------------------------------------------------------------------------------------------|----------------------------------------------------------------------------------------------------|----------------------------------------------------------------------------------------------------|----------------------------------------------------------------------------------------------------|
| 6 - × A #                                                                                                    | et secure ( suiquit/Rastooges.ion)                                                                                                    | 6443/cmplatform                                                                                                    | (set)fort                                                                             | eFendination                                                                                                    |                                                                                                    |                                                                                                    | ÷ 0                                                                                                    |
| E Apps 12 UCCL-Ad                                                                                                    | inirvitution 📕 Agent Deditop                                                                                                    |                                                                                                    |                                                                                       |                                                                                                    |                                                                                                    |                                                                                                    |                                                                                                    |
| cisco U<br>cisco Fue Casca Ia                                                                                                    | Inified Operating System<br>whet Communications Solutions                                                                                                    | n Administ                                                                                                    |                                                                                       | Recyclical                                                                                                    | Casa United OS Administration V                                                                                                    |                                                                                                    |                                                                                                    |
| tum w Satings w Sar                                                                                                    | unty + Software Lippaten + Services                                                                                                    | * 1949 *                                                                                                    |                                                                                       |                                                                                                    |                                                                                                    |                                                                                                    |                                                                                                    |
| artificate List                                                                                                    |                                                                                                    |                                                                                                    |                                                                                       |                                                                                                    |                                                                                                    |                                                                                                    |                                                                                                    |
| Cananda Dalf sprad                                                                                                    | Const Carthonia Carthonia share                                                                                                    | Concerce Chill                                                                                                    | TC                                                                                    | £                                                                                                    |                                                                                                    |                                                                                                    |                                                                                                    |
| 0                                                                                                    |                                                                                                    | 0                                                                                                    |                                                                                       |                                                                                                    |                                                                                                    |                                                                                                    |                                                                                                    |
| Inter                                                                                                    |                                                                                                    |                                                                                                    |                                                                                       |                                                                                                    |                                                                                                    |                                                                                                    |                                                                                                    |
| D II records found                                                                                                    |                                                                                                    |                                                                                                    |                                                                                       |                                                                                                    |                                                                                                    |                                                                                                    |                                                                                                    |
| 11 month found                                                                                                    | - 11 of 11)                                                                                                    |                                                                                                    |                                                                                       |                                                                                                    |                                                                                                    |                                                                                                    | Same per Page 10                                                                                                    |
| El records found Certificate List (2 /// Certificate List shere                                                                                                    | - 22 of 22)<br>- [Control Same V] Contarts V   C                                                                                                    | ve.                                                                                                    |                                                                                       | fod (Dec Filer) 🔶 🖛                                                                                                    |                                                                                                    |                                                                                                    | Bescs par Pape 50                                                                                                    |
| D II records found<br>Cartificate Link (7<br>nt Cartificate Link often<br>Cartificate *                                                                                                    | - 22 of 22)<br>  (Connue Name ♥] contare  ♥] o<br>Connue Name                                                                                                    | ve<br>Type                                                                                                    | 10                                                                                    | fod (Caar Filter) (                                                                                                    | inun iy                                                                                                    | Lynnia                                                                                                    | Source par Papel 51<br>Description                                                                                                    |
| D 11 month found<br>Certificate Link (2)<br>of Certificate Link when<br>Certificate *                                                                                                    | • II of II]<br>• [Connect have ♥] settant ♥] s<br>Connect have<br>#//₩ settings.cm                                                                                                    | ve<br>Type<br>Self-speed                                                                                                    | tay Tope<br>ASA                                                                       | Ind ( Over Filter ) (                                                                                                    | Same By<br>#17542_coursed#35.stroopes.cm                                                                                                    | kannie<br>16/22/2007                                                                                                    | Boon per Papel 10<br>Description<br>Self-signed certificate generated by system                                                                                                    |
| D 11 records found<br>Certificate List (2<br>rel Certificate List when<br>Certificate List when<br>Certificate Statements<br>Rel personanter yes                                                                                                    | TT of TT)<br>(Connections ♥) outpres  ♥ o<br>Connections<br>A/PEC second(0) attrong on<br>connections thereau                                                                                                    | ve<br>Type<br>Self-speed<br>Self-speed                                                                                                    | 10y 7,5#<br>454<br>834                                                                | Find   Chair Filter                                                                                                    | Secular<br>AUTIC proportion through the<br>proportion attracture to                                                                                                    | Lannae<br>16/22/207<br>06/06/2025                                                                                                    | Binner poer Plager (1)<br>Description<br>Self-signed conflictors powershiel for system<br>Self-signed conflictors powershiel for system                                                                                                    |
| D 11 records found<br>Cartilloads List (7<br>rd Cartificats List shere<br>Cartificats *<br>dS2<br>rd Cartificats *<br>cartificats *<br>cartificats *                                                                                                    | - 22 of 22)<br>(Constant Names V) starting V)<br>Constant Names Name<br>ACPCC subjected theorem can<br>consultate adverses can<br>consultate adverses can                                                                                                    | vit<br>Self-spred<br>Self-spred<br>Self-spred                                                                                                   | 109 7000<br>4554<br>8554<br>854                                                       | Ford ( Clear Filter) ( ( ) ( ) ( )<br>Datification<br>Data() ( ) ( ) ( ) ( ) ( ) ( ) ( ) ( ) ( )                                                                                                    | Intellin<br>AUTOC_surgicities attrapes.cm<br>surgicities attrapes.cm<br>corporties attrapes.cm                                                                                                    | Egimes<br>16/22/207<br>96/36/2023<br>97/06/2025                                                                                                    | Since per Papel 10<br>Description<br>Self-signed confinite permetted by notion<br>Self-signed confinite permetted by notion                                                                                                    |
| 11 records found Certificate List (7 ref Certificate List etern Certificate * Contificate * Contificate * Contificate * Contificate * Contificate *                                                                                                    | - 72 of 73)<br>Common Name V Lochard V<br>Common Name<br>AUVEL Scienced Name<br>Science Statements<br>Science Statements<br>Science Science Science Science Science Science Science Science Science Sc | ve<br>Set-speed<br>Set-speed<br>Set-speed<br>Set-speed                                                                                          | 109 7500<br>4554<br>8554<br>8554<br>8554                                              | nd ( Geor Filter )<br>Dathalas<br>Dagodilas stoops: on<br>surgodilas stoops: on<br>surgodilas stoops: on<br>surgodilas stoops: on                                                                                                    | Issuel By<br>BUTHOL, surgestability and strategies com<br>contractifica and surges com<br>contractifica and surges com<br>contractifica and surges com                                                                                                    | Luprese<br>10/22/2007<br>04/06/2025<br>04/06/2025<br>04/06/2025                                                                                    | Binner poor Plager (1)<br>Description<br>Self-signed conflictors powership for scatters<br>Self-signed conflictor powership for scatters<br>Self-signed conflictor powership for scatters                                                                                                    |
| D 11 records found<br>Cartificate List (7<br>nd Cartificate List when<br>Cartificate *<br>Cartificate *<br>Cartificate *<br>Cartificate *<br>Cartificate *<br>Cartificate *                                                                                                    | TT of TT) Connect term ♥   setters ♥   o Connect term A/NCL setterMultitle A/NCL setterMultitle connection connection connection connection connection connection connection                                                                                                    | ve<br>Set-speet<br>Set-speet<br>Set-speet<br>Set-speet<br>Set-speet                                                                             | 1097500<br>4554<br>4554<br>8554<br>8554<br>8554                                       | Tend Classe Filter ( ) ( ) ( ) ( )<br>Destination<br>Intrapolities stronges con<br>Intrapolities stronges con<br>Intrapolities stronges con<br>Interpolities stronges con                                                                                                    | Densel By<br>aUTHIC_compatible stronger, cm<br>aniqueDEDs.attrogger, cm<br>aniqueDEDs.attrogger, cm<br>aniqueDEDs.attrogger, cm<br>aniqueDEDs.attrogger, cm                                                                                                    | Lapinese<br>16/22/2007<br>04/06/2025<br>04/16/2025<br>06/16/2025                                                                                   | Since per Papel (5)<br>Description<br>Self-signed confinite provided by solition<br>Self-signed confinites provided by solition<br>Self-signed confinites provided by solition<br>Self-signed confinites provided by solition<br>Self-Signed confinites provided by solition                                                                                                    |
| D 11 records found<br>Cartificate Link (7<br>of Cartificate Link often<br>Cartificate Link often<br>Cartificate Link often<br>Cartificate Link often<br>Cartificate Cartificate<br>(7)<br>of Cartificate<br>(7)<br>of | To of SS Common form * Contrars Common form * Contrars Common form Contrars form Contrars form Contrars form Contrars form Contrars Contrars C                                                                                                    | ve<br>Type<br>Set spred<br>Set spred<br>Set spred<br>Set spred<br>Set spred                                                                     | 10y7500<br>4554<br>854<br>854<br>854<br>854<br>854<br>854                             | Ind Clear Piter & a a<br>Database<br>Database<br>Databas | Second By<br>AUTING, competition stronger, cm<br>competitions arranges cm<br>competitions arranges cm<br>competitions arranges cm<br>competitions arranges cm<br>competitions arranges cm                                                                                                    | Reporter<br>10/22/2027<br>04/06/2025<br>04/06/2025<br>06/20/2022<br>06/20/2022                                                                     | Bienes por Plager (1)<br>Description<br>Self-signed certificate generated by cyclim<br>Self-signed certificate generated by cyclim<br>Self-signed certificate generated by cyclim<br>Plat-signed certificate generated by cyclim<br>Plat-signed certificate generated by cyclim                                                                                                    |
| D 11 records found<br>certificade List (7<br>ref Cartificade List arben<br>Cartificade *<br>Cartificade *<br>Cartificade                                                                                                    | T2 of T3) Common Nerra, ♥   contains ♥   contains Ar/bit Instantion Ar/bit Instantion Ar/bit Instantion Committee Arrows Instantion Committee Arrows Arrows Arrows A                                                                                                    | vit<br>Self-ogned<br>Self-ogned<br>Self-ogned<br>Self-ogned<br>Self-ogned<br>Self-ogned<br>Self-ogned                                           | 109 7508<br>4554<br>8554<br>8554<br>8554<br>8554<br>8554<br>8554<br>8                 | red ( Свес Макс) Ф ( ос.)<br>Дойновон<br>Паграфбба, Изоров. Ос.<br>Паграфбба, Изоров. Ос.<br>Паграфбба, Изоров. Ос.<br>Паграфбба, Изоров. Ос.<br>Паграфбба, Изоров. ОС.<br>Паграфбба, Изоров. ОС.<br>Паграфбба, Изоров. ОС.<br>Паграфбба, Изоров. ОС.<br>Паграфбба, Изоров. ОС.                                                                                                    | Densel By<br>aUM-2_coupled/or stronger, cm<br>original/2016.stronger, cm<br>original/2016.stronger, cm<br>original/2016.stronger, cm<br>original/2016.stronger, cm<br>original/2016.stronger, cm                                                                                                    | Lawese<br>19/22/2007<br>94/04/2025<br>95/24/2025<br>95/24/2025<br>96/24/2025<br>96/24/2025                                                         | Since per Paper (s)<br>Description<br>Self-speed certificate powerlate for postern<br>Self-speed certificate powerlate for postern<br>Self-speed certificate powerlate for postern<br>Self-speed certificate powerlate for postern<br>Self-speed certificate powerlate for postern<br>Self-speed certificate powerlate for postern                                                                                  |
| D 11 records found<br>Certificate List (7<br>rd Certificate List arter<br>Certificate List arter<br>Certificate "<br>Station and the state<br>Station and the state<br>Station                                                                                                    | To of SSJ Common form * London Common form * London Common form Common form Common fo                                                                                                    | tot<br>Self-opend<br>Self-opend<br>Self-opend<br>Self-opend<br>Self-opend<br>Self-opend<br>Self-opend                                           | 10 Top Tops<br>4554<br>8554<br>8554<br>8554<br>8554<br>8554<br>8554<br>855            | Trad. (Gene These) (Comparison of the second second                                                                                                    | Security<br>4//PMC_couple/bits.stoppe.cm<br>output/bits.stoppe.cm<br>output/bits.stoppe.cm<br>output/bits.stoppe.cm<br>output/bits.stoppe.cm<br>output/bits.stoppe.cm<br>output/bits.stoppe.cm<br>output/bits.stoppe.cm                                                                                 | Lumin<br>19/22/207<br>94/54/2025<br>94/04/2025<br>94/24/2025<br>94/24/2025<br>94/24/2025<br>94/24/2025                                             | Sense per Page (1)<br>Description<br>Self-signed certificate generated by soptem<br>Self-signed certificate generated by soptem<br>Self-signed certificate generated by soptem<br>Yout Certificate<br>Self-signed certificate generated by soptem<br>Self-Signed certificate generated by soptem<br>Self-Signed certificate generated by soptem<br>Self-Signed certificate generated by soptem                      |
| El recordo found Contribute Line (2) ret Contribute * (2) Contribute * (2) (2) (2)                                                                                                    | T2 of 33) Common Nerro, ♥   contains                                                                                                    | vet<br>Sett oppred<br>Sett oppred<br>Sett oppred<br>Sett oppred<br>Sett oppred<br>Sett oppred<br>Sett oppred<br>Sett oppred                     | ( 1<br>Hey Type<br>454<br>854<br>854<br>854<br>854<br>854<br>854<br>854<br>854<br>854 | тад Сван Ріки ф от<br>Байлікан<br>Санардійн кілара сілі<br>санардійн кілара сілі<br>санардійн кілара сілі<br>санардійн кілара сілі<br>санардійн кілара сілі<br>санардійн кілара сілі<br>санардійн кілара сілі<br>санардійн кілара сілі<br>санардійн кілара                                                                                                    | алный бу<br>ясло-2, со-средова алгоров, ст<br>експрибла алгоров, ст<br>изация боль алгоров, ст<br>изация боль алгоров, ст<br>изация боль алгоров, ст<br>изация боль алгоров, ст<br>изация боль алгоров, ст<br>изация боль алгоров, ст<br>изация боль алгоров, ст<br>изация боль алгоров, ст             | Lamete<br>19/22/2007<br>94/94/2025<br>95/24/2025<br>95/29/2025<br>96/29/2025<br>96/29/2025<br>96/29/2025<br>96/29/2025                             | Since per Page (5)<br>Description<br>Self-signed certificate powerlated by solation<br>Self-signed certificate powerlated by solation<br>Self-signed certificate powerlated by solation<br>Self-signed certificate powerlated by solation<br>Self-signed certificate powerlated by solation<br>Self-signed certificate powerlated by solation<br>Self-signed certificate powerlated by solation<br>That Certificate |
| El recordo found Cartéficiale Liel (2) Cartéficiale Liel (2) Cartéficiale Liel (2) Cartéficiale Liel (2) Cartéficiale (2) Cartéficiale (2) Carté                                                                                                    | To of SS Common Name ♥ Contents Common Name ♥ Common Name ♥ Co                                                                                                    | Vit<br>Self-Spind<br>Self-Spind<br>Self-Spind<br>Self-Spind<br>Self-Spind<br>Self-Spind<br>Self-Spind<br>Self-Spind<br>Self-Spind<br>Self-Spind | 10y 70m<br>454<br>854<br>854<br>854<br>854<br>854<br>854<br>854<br>854<br>854         | Trad. (Gene Piter) (Company) (Company)<br>Destination<br>Destination<br>Des                                                                                                    | Security<br>AUTING_coupleAtion stronger, cm<br>auguet16cs, stronger, cm<br>auguet16cs, stronger, cm<br>auguet16cs, stronger, cm<br>auguet16cs, stronger, cm<br>auguet16cs, stronger, cm<br>auguet16cs, stronger, cm<br>auguet16cs, stronger, cm<br>auguet16cs, stronger, cm<br>auguet16cs, stronger, cm | Learnin<br>15/22/207<br>95-05/2025<br>95-05/2025<br>95-05/2025<br>95-25/2025<br>95-25/2025<br>95-25/2025<br>95-25/2025<br>95-25/2025<br>95-25/2025 | Sense per Page (1)<br>Description<br>Self-signed certificate generated by soptem<br>Self-signed certificate generated by soptem<br>Self-signed certificate generated by soptem<br>Paul Certificate<br>Self-signed certificate generated by soptem<br>Self-signed certificate generated by soptem<br>Music Certificate<br>Paul Certificate<br>Paul Certificate                                                       |

Schritt 2: Wählen Sie **Multi-Server SAN** in Distribution aus. Die SAN-Domänen und die übergeordnete Domäne werden automatisch aufgefüllt.

|                   | Generate Certificate Signing Request                                                            | - Google Chrome                                                                                        |
|-------------------|-------------------------------------------------------------------------------------------------|----------------------------------------------------------------------------------------------------|
| Not secure        | cuicpub90a.stooges.icm:8443/cmplatform/certificateGe                                            | enerateNewCsr.do                                                                                       |
| Status            |                                                                                                 |                                                                                                    |
| i Success: Cert   | tificate Signing Request Generated<br>peration successful on the nodes [cuicpub90a.stooges.icm, | cuicsub90b.stooges.icm].                                                                               |
| Generate Certific | ate Signing Request                                                                             |                                                                                                    |
| Certificate       | [tomcat 🗸                                                                                       |                                                                                                    |
| Distribution*     | Multi-server(SAN)                                                                               |                                                                                                    |
| Common Name*      | cuicpub90a-ms.stooges.icm                                                                       |                                                                                                    |
| Subject Alternat  | e Names (SANs)                                                                                  |                                                                                                    |
| Domains           |                                                                                                 |                                                                                                    |
| Parent Domain     | stooges.icm                                                                                     |                                                                                                    |
| Other Domains     |                                                                                                 | Choose file No file chosen                                                                             |
|                   |                                                                                                 | Please import .TXT file only.<br>For more information please refer to the<br>notes in the Help Section |
|                   |                                                                                                 | Add                                                                                                    |
| Key Type**        | RSA                                                                                             |                                                                                                    |
| Key Length*       | 2048 🗸                                                                                          |                                                                                                    |
| Hash Algorithm*   | SH4256                                                                                          |                                                                                                    |

Schritt 3: Die erfolgreiche Generierung der CSR-Anfrage zeigt folgende Meldung an:

| 0       | Generate Certificate Signing Request - Google Chrome                                       | - | )     |
|---------|--------------------------------------------------------------------------------------------|---|-------|
| A Not s | ecure cuicpub90a.stooges.icm:8443/cmplatform/certificateGenerateNewCsr.do                  |   |       |
| Status- |                                                                                            |   | <br>٦ |
| (i) Suc | cess: Certificate Signing Request Generated                                                |   |       |
| (i) CSF | export operation successful on the nodes [cuicpub90a.stooges.icm, cuicsub90b.stooges.icm]. |   |       |

Schritt 4: Nach der erfolgreichen Generierung der CSR-Anfrage können Sie hier die generierte CSR-Anfrage sehen, die Sie herunterladen und zur Signatur an die Zertifizierungsstelle senden können.

| Chaptern Fit                                                                                                    | × +                                                                                                    |                                                                                        |                                                                   |                                                                                                    |                                                                                                    |                                                                                    | - 0                                                                                                    |
|----------------------------------------------------------------------------------------------------|----------------------------------------------------------------------------------------------------|----------------------------------------------------------------------------------------|-------------------------------------------------------------------|----------------------------------------------------------------------------------------------------|----------------------------------------------------------------------------------------------------|------------------------------------------------------------------------------------|----------------------------------------------------------------------------------------------------|
| 6 + C AN                                                                                                    | et recore   cuicpub/90s.mooges.ion                                                                                                    | 6443/vmplatform                                                                        | Vetiliat                                                          | efindList.du                                                                                                    |                                                                                                    |                                                                                    | ÷ €                                                                                                    |
| E Appa 1 10005-Au                                                                                                    | Interview in Agent Dealtrip                                                                                                    |                                                                                        |                                                                   |                                                                                                    |                                                                                                    |                                                                                    |                                                                                                    |
| cisco Cisco U                                                                                                    | nified Operating System<br>the Communications Solutions                                                                                                    | Ranspatran Coop under (19 Administration V<br>administration About L                   |                                                                   |                                                                                                    |                                                                                                    |                                                                                    |                                                                                                    |
| Naar - Safargs - Sar                                                                                                    | unty + Suffrare Lippedes + Services                                                                                                    | * 190 *                                                                                |                                                                   |                                                                                                    | 1                                                                                                    |                                                                                    |                                                                                                    |
| and the start but                                                                                                    |                                                                                                    |                                                                                        | -                                                                 | 1100                                                                                                    |                                                                                                    |                                                                                    |                                                                                                    |
| Status                                                                                                    |                                                                                                    |                                                                                        |                                                                   |                                                                                                    |                                                                                                    |                                                                                    |                                                                                                    |
| 12 records hound Contificate Link (2 Troit Contificate Link state                                                                                                    | - 12 of 12)<br>  Constant Statis V   contains                                                                                                    |                                                                                        |                                                                   | fed Car Ner & m                                                                                                    |                                                                                                    |                                                                                    | Resea per Page 7                                                                                                    |
| (1) 12 records found<br>Contificate Link (2)<br>Fod Contificate Link when<br>continues *                                                                                                    | - 22 of 22)<br>Connect Same V Jonations V Jo<br>Gamma States                                                                                                    | ur<br>Tan                                                                              | in las                                                            | fod   Car Filer   \$   =                                                                                                    | inal k                                                                                                    | Garater                                                                            | Bases per Page 7<br>December                                                                                                    |
| 12 records have Contribute Last (2 Contribute Last (2 Contribute Last (2 Contribute Contribute Contr | - 22 of 22)<br>(Common States V) contains V (<br>Common States V)<br>ACPCL, according a stores and<br>parametric actioners, and<br>parametric actioners, and<br>parametric actioners, and<br>parametric actioners, and<br>parametric actioners, and<br>parametric actioners, and<br>parametric actioners, and                                                                                                    | ter<br>Tur<br>Set spect<br>Set spect<br>Set spect<br>Set spect                         | Any Type<br>RSA<br>RSA<br>RSA<br>RSA<br>RSA                       | Teal Court Filer (                                                                                                    | Taxaal Fe<br>AuTh Z, pargadrife dinogen con<br>hairpoblika dinogen con<br>nairpoblika dinogen con<br>nairpoblika dinogen con<br>nairpoblika dinogen con          | Equivation<br>15/22/2017<br>09/06/2015<br>06/16/2015<br>06/16/2015<br>06/19/2015   | Receiptor Page 3<br>Descriptor<br>Self-signed conflictive generated by sorten<br>Self-agend conflictive generated by sorten<br>Self-agend conflictive generated by sorten<br>Teal Generation                   |
| 12 records have Contribute Last (2 'rel Centribute Last (2 'rel Centribute * NO2 mail per counter-prov mail per counter-prov mail per counter-prov mail per counter-prov mail per counter-prov mail per counter-prov mail                                                                                                    | 12 of 22)<br>(Service Starts V) outputs V<br>Service Starts<br>6/752 AutoMite Monte, un<br>Service Starts (Service)<br>Service Starts (Service)<br>Service Start | let spect<br>Set spect<br>Set spect<br>Set spect<br>Set spect<br>Set spect<br>CIR Dely | 4047 Type<br>854<br>854<br>854<br>854<br>854<br>854<br>854<br>854 | Teal Court Print III (19) (19)<br>Bertholton<br>Garged PDS, Morgan Jon<br>Garged PDS, Morgan Jon<br>Garged PDS, Morgan Jon<br>College PDS, Morgan Jon<br>College PDS, Mo | знани во<br>АкГРАС, сагран995 литора, ст<br>такрив968 литора, ст<br>такрив988 литора, ст<br>такрив988 литора, ст<br>такрив988 литора, ст<br>такрив988 литора, ст | Gapinetee<br>35-22/2017<br>04:06:2455<br>04:04:255<br>04:14/2025<br>04:14/2025<br> | Rowsper Page 3<br>Decretes<br>fielt-specificate periodic to solice<br>fielt-specificate periodic to solice<br>fielt-specificate periodic to solice<br>fielt-specificate periodic to solice<br>that specificate |

Schritt 5: Laden Sie das CA-signierte Zertifikat als Typ tomcat in den Publisher-Knoten des Clusters auf der Seite für die Zertifikatsverwaltung hoch, und befolgen Sie die Anweisungen, die beim erfolgreichen Hochladen angezeigt werden.

| 9 Uploa                       | d Certificate/Certificate chain - Google      | Chrome            |
|-------------------------------|-----------------------------------------------|-------------------|
| A Not secure   cuicpub90      | a.stooges.icm:8443/cmplatform/certificati     | eUpload.do        |
| Upload Certificate/Certific   | ate chain                                     |                   |
| Upload 🖳 Close                |                                               |                   |
| - Status                      |                                               |                   |
| Certificate upload opera      | tion successful for the nodes                 |                   |
| Restart the node(s) usin      | , cuicsub90b.stooges.icm.                     |                   |
| Restart the houe(s) usin      | ig the CLI command, duis system restart.      |                   |
| If SAML SSO is enabled,       | , regenerate the SP metadata and upload it or | n the IDP server. |
| - Upload Certificate/Certific | cate chain                                    |                   |
| Certificate Purpose*          | tomcat                                        | ~                 |
| Description(friendly name)    | Self-signed certificate                       |                   |
| Upload File                   | Choose file No file chosen                    |                   |
|                               |                                               |                   |
| Upload Close                  |                                               |                   |
| 0                             |                                               |                   |
| *- indicates required it      | em.                                           |                   |
|                               |                                               |                   |

Schritt 6: Nachdem die Datei erfolgreich hochgeladen wurde, überprüfen Sie die Zertifikatsliste, die das neue CA-signierte Zertifikat als Typ multi-SAN anzeigt.

| S Comerce A                                                                                                    | •                                                                                                    |                    |                                                                                                    |                                                                                  |
|----------------------------------------------------------------------------------------------------|----------------------------------------------------------------------------------------------------|--------------------|----------------------------------------------------------------------------------------------------|----------------------------------------------------------------------------------|
| + + C A hat serve   man                                                                                                    | patrick and ongoing and shift in spin                                                                                                    | daw, in the second | 👌 Detrificate DetrainsCA-signed: - Google Decree 🖉 🖌                                                                                                    | + 0                                                                              |
| II                                                                                                    | Agent Dating                                                                                                    |                    | A Retainer   august Wastergestern Add Emploitement of Equility and entropy parts.                                                                                                    | 10000000                                                                         |
| cisco Unified Operation                                                                                                    | rating System Admin                                                                                                    | nistration         | Contribute Industry for comparison and comparison formed<br>(1), Supervise (1), Supervise (1), Spectrum (1), Spectrum (1), Spectru                                | Next Laped                                                                       |
| Stort + Salings + Sanath + Solican                                                                                                    | Ingene of Annual St. Tax of                                                                                                    |                    |                                                                                                    | -                                                                                |
| Contribute List                                                                                                    |                                                                                                    |                    | 1 Million                                                                                                    |                                                                                  |
| (1), Cannon Sali agent - Salaran Land                                                                                                    | uninstanting that 🔝 the second                                                                                                    | C54                | () Neter Neeki                                                                                                    |                                                                                  |
| Martin<br>() 21 month fauld<br>(antificate (ant (7 - 10 af 10))<br>For (antifacto (ant art (7 - 10 af 10))                                                                                                    | *]                                                                                                    | ( Per              | Conflicted Mittinga<br>Loading appendix<br>Pla Anna<br>Conflicted Anna Anna<br>Conflicted Strate<br>Conflicted Strate<br>Demogram/Demogram/Conflicted<br>Demogram/Demogram/Demogram/Conflicted<br>Demogram/Demogram/Demogram/Conflicted<br>Demogram/Demogram/Demogram/Conflicted<br>Demogram/Demogram/Demogram/Conflicted<br>Demogram/Demogram/Demogram/Conflicted<br>Demogram/Demogram/De | per Page 10 ×                                                                    |
|                                                                                                    | materia har                                                                                                    | ine Text           | - Centificate File Data                                                                                                    |                                                                                  |
| APT AND A CONTRACT AND A CONTRACT AN | Characterization of a post<br>and a post<br>and and a post<br>and a post<br>and a post |                    | An experience for some (2010: 24.49.20<br>Grane Carlos Taylor (and an experiment)<br>Restructure for the some of the some of the s                              | an<br>An<br>An<br>An<br>An<br>An<br>An<br>An<br>An<br>An<br>An<br>An<br>An<br>An |
| (demote let upper) (usual Centur                                                                                                    | e Carlifonie dans ( denenite ( D                                                                                                    |                    | Entrance Section (Section (Section                                       | -                                                                                |

Klicken Sie auf das neue Multi-SAN-Zertifikat, und überprüfen Sie, ob SubjectAltNames den Domänennamen und die FQDNs aller Cluster-Knoten anzeigt.

# Überprüfung

Verwenden Sie diesen Abschnitt, um zu überprüfen, ob Ihre Konfiguration ordnungsgemäß funktioniert.

Melden Sie sich bei der Seite "**cmplatform**" der Subscriber-Knoten an, und überprüfen Sie, ob das gleiche Multi-SAN-Zertifikat mit der Verwendung von <u>http://<any-node-fqdn>:8443/cmplatform</u> ausgefüllt ist<u>.</u>

## Fehlerbehebung

Dieser Abschnitt enthält Informationen, die Sie zur Fehlerbehebung bei Ihrer Konfiguration verwenden können.

Erfassen Sie diese Zertifikatsmanagement-Protokolle vom CLI-Zugriff, und öffnen Sie das Ticket beim Cisco TAC: **Datei erhalten Sie eine aktive Protokollplattform/log/cert**\*

#### Informationen zu dieser Übersetzung

Cisco hat dieses Dokument maschinell übersetzen und von einem menschlichen Übersetzer editieren und korrigieren lassen, um unseren Benutzern auf der ganzen Welt Support-Inhalte in ihrer eigenen Sprache zu bieten. Bitte beachten Sie, dass selbst die beste maschinelle Übersetzung nicht so genau ist wie eine von einem professionellen Übersetzer angefertigte. Cisco Systems, Inc. übernimmt keine Haftung für die Richtigkeit dieser Übersetzungen und empfiehlt, immer das englische Originaldokument (siehe bereitgestellter Link) heranzuziehen.